### 类别单位: II2H3B/P (燃气 12T 20 mbar、22Y29 mbar、19Y 37 mbar) 目的地国家:中国 CHN

此单位符合以下欧洲指令要求

- ・Gas Directive Gas 2009/142/EC (燃气具指令 2009/142/EC)
- ・Efficiency Directive 92/42/EEC(能效指令 92/42/EEC)
- Electromagnetic Compatibility Directive 2004/108/EC (电磁兼容性指令 2004/108/EC)
- Low Voltage Directive 2006/95/EC (低压指令 2006/95/EC)

此外,该装置根据公认标准制造,并符合相关安全法规,以及 1990 年 3 月 5 日生效的第 46 号法案第 7 条要求的 技术规定。

BSG Caldale a Gas S.p.A. 还宣布上述锅炉性能有所改善,符合为落实指令 2002/91/EC 而在 2005 年 8 月 19 日实施的 DLGS,及其更新内容(2006 年 12 月 26 日实施的 DLGS)。

不得暴露于室外直接接触雨雪等 符合 UNI EN 483 要求

符合欧洲能效指令 92/42 EEC。

#### 2 一般警告信息

- •本手册必须仔细阅读,以便合理、安全地使用锅炉。由于以后可能需要参考,本手册必须妥善保管。如果将此锅炉转 让给其他所有者,必须附带本手册。
- 首次点火必须由授权服务中心进行,从而确认自点火之日起质保开始生效。
- 制造商对由于此手册翻译的错误解释概不负责。对于未遵守本手册所含说明或执行未具体说明操作导致的结果,制造 商概不负责。禁止购买、使用经销商改装过的锅炉,应购买、使用制造商原装产品,以确保安全性。 •安装不当可能会导致人、畜、物的的危害和损失。安装应严格按本手册要求和相关规定执行。
- •锅炉用于将水加热至低于沸点的温度,并且必须与供暖系统和/或家用热水配送网相连,连接系统要与锅炉性能和功 率相兼容。
- →「山本石。 ・锅炉必须采用天然气(12T)或经过改装后可采用液化石油气-(丁烷22Y 丙烷19Y)供气。 ・锅炉必须只用于设计目的,此外:
- 不得暴露于室外直接接触雨雪等。
- 此锅炉不得由儿童或不会使用的人员操作。 - 严禁错误使用锅炉
- 避免在密封装置上操作。
- ·避免在操作过程中接触热部件。
- 锅炉严禁安装在卧室、客厅、浴室。严禁全部或部分堵塞安装锅炉房间的通风口。锅炉不宜暗装。
- 严禁采用单管烟道代替同轴烟道。应使用原配烟道,不能随意改用其他烟道。
- 维修,特别是燃气阀和控制器维修,必须由授权服务中心完成,并且只能使用原装备件,以避免降低锅炉的安全性。 如果闻到燃气味
- 请勿打开电子开关、电话或其他任何可能产生火花的物体。
- 立即打开门窗, 形成清洁房间的气流。
- 关闭燃气阀门
- 请求有资质的专业人士协助处理。
- 在启动锅炉之前,建议让有资质的专业人士检查燃气系统: 完全密封。确保锅炉上所有密封件完好。并在锅炉前的管道上已经安装燃气截止阀。
- 规格选择符合锅炉所需流速的要求。
- 配装现行标准所需的安全与控制装置。
- 确保安装人员将安全阀排放口与排放管道相连。
- •如果安全阀未正确连接排放装置,对于安全阀打开后释放水导致的损失,制造商概不负责。
- 请勿用潮湿的身体部分和/或赤脚接触锅炉。
- ·如果在烟气管道和/或烟气排放装置或其附属装置附近进行结构性作业或维护,请关闭锅炉,并且在工作完成后,请 有专业资质的人员检查锅炉效率。

## 3 使用指南

## 3.1 介绍

是高效天然气双热源供暖与家用热水锅炉,配装电启动常压燃烧器、强制通风密封燃烧室,内置微处理器控 BINOVA 制系统。

## 3.2 控制面板

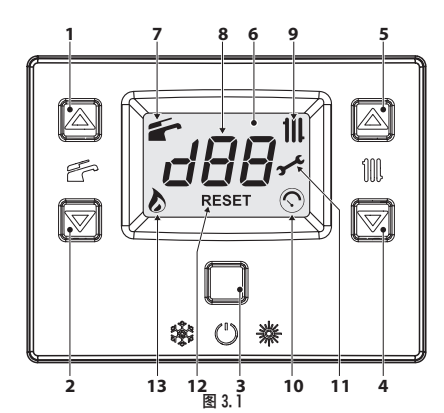

- 生活用执水加温键 1
- 生活用热水降温键 2
- 3 复位/备用/冬季/夏季键
- 供暖温度降温键 4
- 5 供暖温度升温键
- 6 ICD 显示屏
- 生活用热水功能启用指示器(始终亮起)-进行中(闪烁) 7
- 多功能指示器
- 供暖功能启用指示器(始终亮起)-进行中(闪烁) 9
- 10 加热器压力异常指示器(系统加载后仅持续亮起 15 秒,如果系统压力低或传感器断开/受损,则闪烁,或"INFO"菜单显示压力。
- 到期维护预警(持续亮起),需要维护或是未进行维护(闪烁) 11
- 12 参数阶段

13 火焰存在指示器(持续亮起) - 点火放电(闪烁)

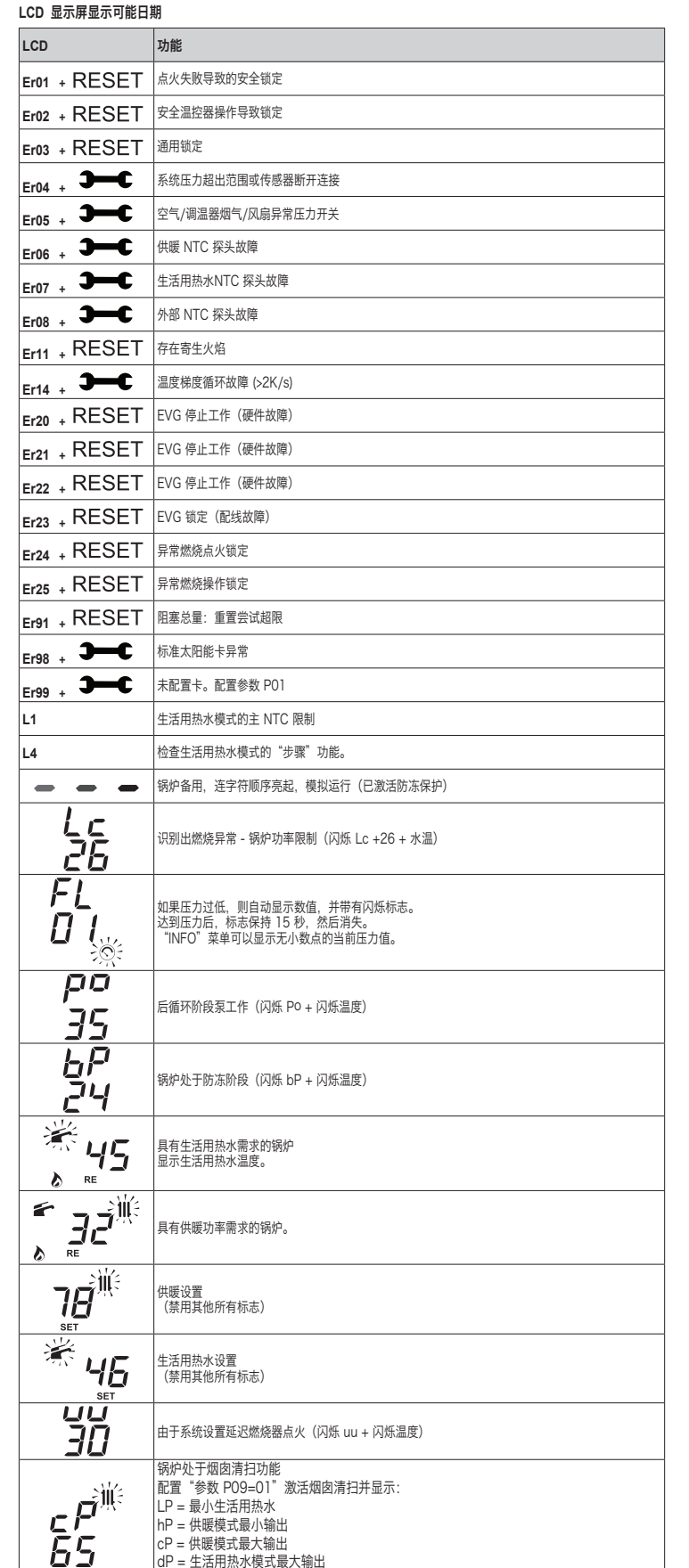

3.3 <u>点火</u>

即使锅炉只用于生产生活用热水,也要检查供暖循环是否定期注水。否则,应进行注水,请参阅加 注供暖回路 2。

利用4键(升高)和5键(降低)生活用热水温度,实现转换。

所有锅炉均配有"防冻"系统,如果温度低于 5°C 则会启用此系统;因此**请勿关闭锅炉**。 如果在寒冷季节停用,由于存在结冰的风险,请按 防冻保护 2 所述操作。

cP = 供暖模式最大输出 dP = 生活用热水模式最大输出

锅炉阀门与安装期间安装的阀门必须打开(图 3.2)。

ZH

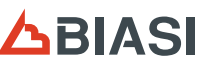

# BIASI

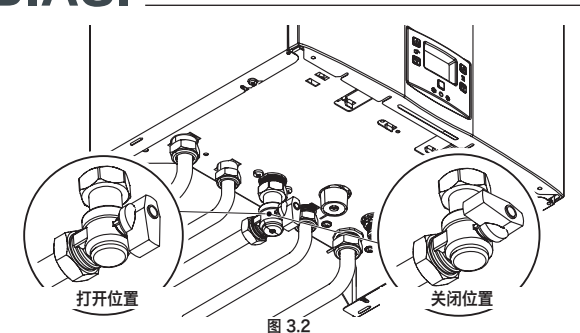

• 打开安装的双极开关,为锅炉供电。LCD 屏显示锅炉状态(上次储存数据)(图 3.3)。

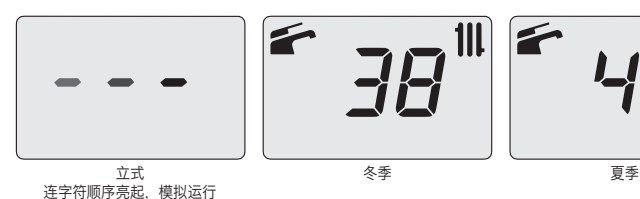

图 3.3

## 供暖/生活用热水操作

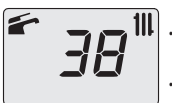

按下键 3 (图 3.1) 2 秒, 直到 显示屏 Ⅲ 出现两个标志。

LCD 显示屏显示锅炉温度(主回路)以及 👉 和 👭 (图 3.4) 标志。

## 图 3.4 仅进行生产热水工作

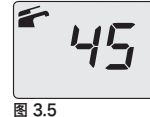

按下键 3 (图 3.1) 2 秒, 直到显示屏出现 🖆 标志。

LCD 显示屏显示锅炉温度(主循环)以及 を标志(图 3.5)。

## 3.4 供暖回路温度

使用 4 键(降温)和 5 键(升温)可以在最低约 38°C 至最高约 85°C 之间调整热水的供暖温度 (图 3.1)。首次按 下某个键时, 会显示"设置"值。第二次按下时, 可以修改设置值。 ICD 显示屏显示的数据·

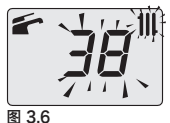

热水供暖温度的"设置"值,并且 🚻 会闪烁。显示屏背景灯将亮起 (图 3.6)。

## 根据外部温度调整供暖温度(无外部探头)

- 将供暖热水温度调整为以下值:
- ・38 至 50°C (外部温度在 5 至 15°C 之间)
   ・50 至 73°C (外部温度在 5 至 15°C 之间)
   ・73 至 85°C (外部温度低于 -5°C)。

有资质的安装人员可能提供此锅炉系统更合适的调整数据。 如果 LCD 显示屏没有出现 🔊. 标志,则可以验证是否达到设置温度。

#### 供暖功能要求 111 1

如果锅炉有供暖功能要求,显示屏会出现 🔕 标志,后面是供暖水温的增加温度。 Ⅲ 标志 将闪烁 (图 3.7)。

## 利用安装的外部探头调整供暖温度

如果安装选配外部探头,锅炉将根据外部温度自动调整供暖系统输送水的温度。 在此情况下,必须由有资质的安装人员设置锅炉(设置外部探头的 K 系数 5) 如果感觉环境温度不舒适,可以使用 4 键(降温)和 5 键(升温)增减供暖系统供应温度 ± 15°C (图 3.1)。

## 3.5 生活用热水温度

Ĩ

0

图 3.7

使用 1 键(降温)和 2 键(升温)可以在最低约 35°C 至最高约 60°C 之间调整热水的供暖温度(图 3.1)。首次按 下某个键时, 会显示"设置"值。第二次按下时, 可以修改设置值。

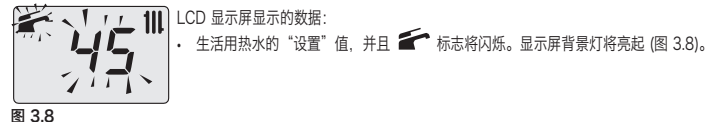

调节

将生活用热水温度调节至适合需要的值。 限制冷热水混合的需要。 这样您会了解自动调节的特性。 如果水质很硬,建议将锅炉温度调整到50°C以下。 在这种情况下,建议在生活用热水系统中安装软水器。 如果生活用热水的最大流速过高、无法达到足够的温度、应要求授权支持技术人员安装流速限制器。

## 生活用热水温度需求

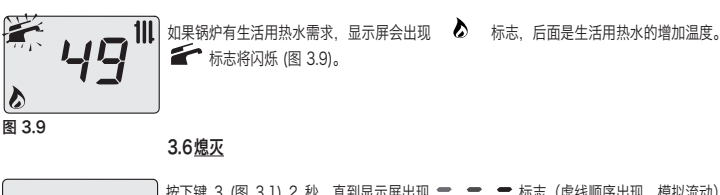

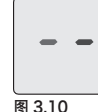

按下键 3 (图 3.1) 2 秒,直到显示屏出现 🚍 👄 标志(虚线顺序出现,模拟流动) (图 3 10)。

- 如果锅炉要长期停用: • 断开锅炉与电源的连接。
- ・关闭锅炉阀门 (图 3.2)。
- 如有必要, 排空水回路, 请参阅 排空生活用热水回路 7 和 排空中央供暖回路 7。

## 3.7 加注供暖回路

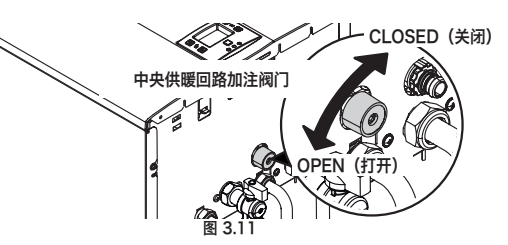

同时按下键3和5访问"INFO"(信息)菜单。显示屏将显示"JOO"指数值并交替显示压力值"b13"(1.3 bar)。 显示的压力数据没有小数点,字母表示测量单位 (bar) (图 3.12)。

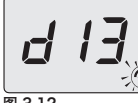

打开位于锅炉下面的加注阀门 (图 3.11), 并检查显示屏上的供暖回路压力。压力必须在 1 bar 至 1.5 bar 之间(比如 图 3.12 中的 1.3 bar) 操作完成后、关闭加注阀门、并排出散热器中的所有空气。

```
图 3 1 2
```

3.8 <u>供暖</u>

为了合理、经济地使用锅炉,应安装室内温控器。 如果安装了室内温控器,绝不能关闭室内的散热器。 如果散热器(或对流供暖器)不热,应检查系统内是否有空气以及阀门是否打开。 如果室内温度过高,请勿调整散热器阀门,而是使用室内温控器或供暖调节键4和5减少供暖温度调节(图3.1)。

## 3.9 防冻保护

| -      | - | - |  |
|--------|---|---|--|
| 图 3.13 |   |   |  |

防冻系统以及任何附加保护可以防止锅炉受到结冰导致的损坏。 此系统不能保证为全部水系统提供保护。 如果外部温度可能低于 0°C,则建议打开整个系统,将室内温控器设置为低温。 如果锅炉处于备用状态,也可以启用防冻功能(虚线顺序亮起,模拟流动)(图 3.13)。 如果锅炉关闭,应请有资质的技术人员排空锅炉(供暖与生活用热水回路),并排空供暖系 统和生活用热水系统。

## 3.10 定期维护

为了使锅炉正常、高效的工作,建议至少一年请一次授权服务中心的技术人员检修并清洁一次。 在检查过程中、应检查并清洁最重要的锅炉组件。该检查应在维护合约范围内进行。

## 3.11 <u>外部清洁</u>

▲ 在进行任何清洁操作之前,应断开锅炉与干线电源的连接。

若要清洁,应使用浸有肥皂水的布。 **请勿使用**:溶剂、易燃物、研磨材料。

## 3.12 操作异常

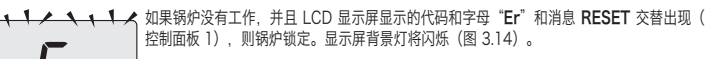

要恢复工作, 应按锅炉控制面板上的复位键 3 (图 3.1)。

如果频繁出现安全锁定,应报告给授权服务中心。 ∕∖∖

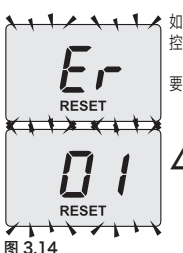

- 2 -

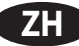

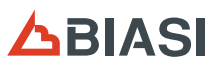

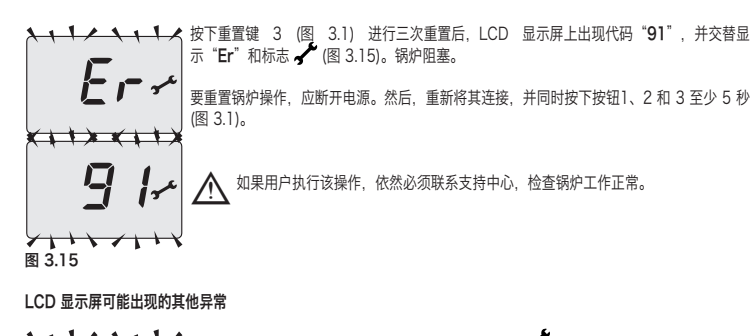

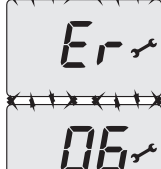

如果 LCD 显示屏显示代码,并交替显示字母"**Er**"和 🖌 标志,则锅炉异常,不能复位。 显示屏背景灯将闪烁(图 3.16)。

图 3.16

如果生活用热水换热器不能交换锅炉传递的热量,则可能出现另一个标志。 比如,生活用热水换热器被水垢堵塞。只有需要锅炉供应生活用热水时才会出现这种情况。 LCD 显示屏将出现代码 1 (前面有字母 L)。显示屏背景灯将闪烁(图 3.17)。

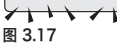

🔨 要复位锅炉正常工作,请联系授权服务中心的技术人员

如果生活用热水交换器和加热器交换器之间有水流,则可能有更多信号。 LCD 显示屏将出现代码 4(前面有字母 L)。显示屏背景灯将闪烁(图 3.18)。

要复位锅炉正常工作,请联系授权服务中心的技术人员

## 图 3.18

气洵噪吉

检查供暖回路压力,如有必要请加注水,请参阅加注供暖回路 2。

## 系统压力低

为供暖系统加注水。 有关操作,请参阅加注供暖回路 2。 用户有责任定期检查供暖系统压力。 如果必须经常加水,应请技术支持中心检查供暖系统或锅炉自身是否漏水。

## 安全阀漏水

检查加注阀门是否正确关闭(加注供暖回路 2)。

从"INFO"(信息)菜单检查供暖回路压力没有接近3bar。如果接近,建议通过散热器的排气阀排出部分水,从而将 压力隆至正常值。

如果出现非上述错误,按 熄灭 2所述关闭锅炉,并联系授权服务中心的技术人员。  $\mathbb{A}$ 

## 3.13 INFO 模式显示

通过 INFO 模式可以查看锅炉工作状态信息。如果锅炉发生故障,建议将此信息提供给服务中心,便于查明原因。

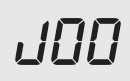

要访问 INFO 模式,同时按 3 和 5 键 (图 3.1),直到显示屏显示指数 "JOO",并交替显 示参数值 (图 3.19)。

要滚动值, 应按 4 键(降低) 和 5 键(提高)。短暂按下键 3, 退出 INFO 模式(图 3.1)。 如果未按下键, 30 秒后自动出现退出。

图 3 1 9

## 表格总结了 INFO 模式显示的可能值。

| 可显示的值                   | 目录      |
|-------------------------|---------|
| 主回路压力                   | J00 + 值 |
| 外部温度                    | J01 + 值 |
| 现场配置的 K 曲线值             | J02 + 值 |
| 偏移气候曲线值                 | J03 + 值 |
| 计算供暖设置点(带有气候曲线或已配置的设置点) | J04 + 值 |
| NTC 供暖温度                | J05 + 值 |
| NTC 回水温度(无管理)           | J06 +   |
| 生活用水设置                  | J07 + 值 |
| 生活用热水输入温度(不存在)          | J08 +   |
| 生活用热水输出温度               | J09 + 值 |
| 生活用热水容量                 | J10 + 值 |
| 烟气温度(不存在)               | J11 +   |

| 可显示的值                      | 目录      |
|----------------------------|---------|
| 风扇速度(不存在)                  | J12 +   |
| 压力变送器压力(不存在)               | J13 +   |
| 阻燃                         | J14 + 值 |
| 维护剩余时间                     | J15 + 值 |
| 3 星状态 (ON=01, OFF=00)(不存在) | J16 +   |
| HWCH 硬件代码(高)               | J17 + 值 |
| HWCL 硬件代码(低)               | J18 + 值 |
| SWCH 软件代码(高)               | J19 + 值 |
| SWCL 软件代码(低)               | J20 + 值 |

## 3.14 远程异常代码

如果锅炉连接选配的遥控装置,显示屏中部显示表明锅炉异常的代码。 数字代码和字母 Er 交替显示表明异常持续。 发送至远程的异常代码与显示屏显示的相同(请参阅 "LCD 显示屏显示可能日期"(第 1页))。

## 4 安装

## 4.1 警告

此锅炉必须将燃烧产物直接排到室外,或排入适当的专用排放烟道,并要符合现行的国家与当地标准。  $\wedge$ 

在安装前,必须用非腐蚀性化学制品彻底清洗系统的所有管路。此步骤的目的是清除可能损害锅炉正常工作的所有残留 物和杂质。

冲洗后,必须检查处理锅炉系统。 常规保修并不涵盖未遵守这些说明而导致的任何问题。

## 检查:

• 锅炉是否适合供气类型(检查粘贴标签)。如有必要为不同的燃气改造锅炉,请参阅 燃气转换 5。

电、水和供气网特性是否符合铭牌数据。

供暖系统最低回水温度绝不能低于 40°C。 燃烧产物只能使用制造商提供的烟气排放套件排出,此套件是锅炉的完整部分。 对于液化石油气,安装锅炉必须符合燃气公司的要求,并要遵守现行技术标准与法律要求。 安全阀必须与适当的排放管相连,以便在安全阀启动时不会水淹。

## 电气安装必须符合技术规范要求,特别是

- ·锅炉必须通过专用端子与有效接地系统相连。
- •锅炉旁边必须安装单极开关,以便在发生Ⅲ类过压时,完全断开电源。有关电气连接,请参阅 电气连接 5。
- ·由于采用安全低电压,连接遥控装置与锅炉的导线必须使用不同于干线电压 (230 V) 的布线通道。

## 4.2 安装预防措施

- 请遵守以下安装指示:  $\wedge$
- 将锅炉安装在耐火墙上。
- · 遵守烟气排放管测量数据("尺寸与装配"章节提供,第 3 页)和正确系统要求,以便安装烟气排放管路套件附 带说明书所示的管路。
- ・设备周围要留出以下最小距离:上部 250 mm,下部 200 mm,横向 25 mm。
- 要將锅炉安装在柜体、保护装置或壁龛内,应在锅炉前面留出6cm自由空间。
   如果是旧供暖系统,在安装锅炉前,应仔细清理,去除长时间沉积的污垢。
- 推荐在系统中安装净化过滤器,或使用可以调整循环水的产品。特别是后一种解决方案不仅可以清洁系统,还可以在 金属表面形成保护膜,提供耐腐蚀保护,并中和水中的燃气。

## 4.3 安装锅炉支架

产品提供说明模板,包含正确安装支架所需的所有测量数据和信息。

4.4 尺寸与装配

锅炉符合以下尺寸:

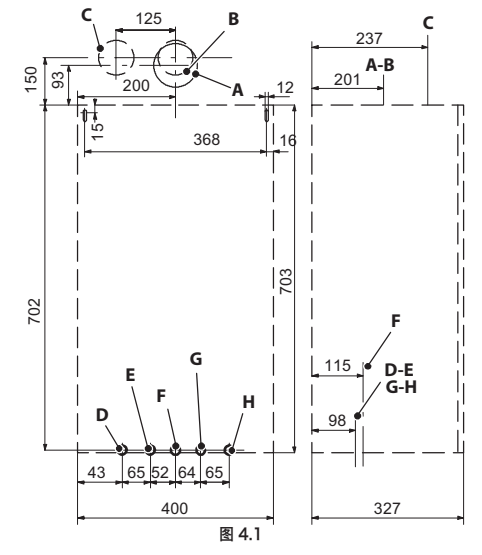

烟气排放管 / 吸气管 (同轴 ø 60/100) Α

- 烟气排放管 (Ø 80, 双管) В С
  - 吸气管 (Ø 80, 双管)
- D MR - 供暖管 (Ø 16/18 mm 管)
- US 生活用热水排水管(Ø 12/14 mm 管) 燃气(龙头 G3/4MF Ø 16/18 mm 管) Е
- F ES - 生活用热水进水管 (Ø 12/14 mm 管)
- G RR - 供暖回水管(Ø 16/18 mm 管) н

G1/2F 3 bar 安全阀配件

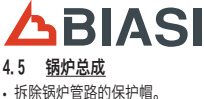

 将锅炉挂在支架上 将阀门旋紧在锅炉上。

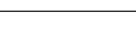

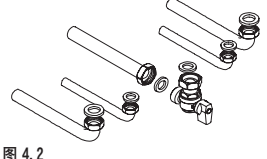

•为生活用热水进口和出口固定或焊接 Ø 14 mm 法兰短管,为水系统回 水、送水和燃气管路固定或焊接 Ø 18 mm 法兰短管。

安装生活用热水进口关断阀。安装阀门的目的是切断设备的液流,从而 可以进行正常维护。

- ・如果水暖系统高于锅炉表面,应安装阀门,便于维护时断开供暖系统。
   ・在锅炉配件之间放置1/2"和3/4" 衬垫,挡住管路。
- •进行供气系统泄漏试验。
- · 将安全阀排放口与排放管相连 图 4.3。

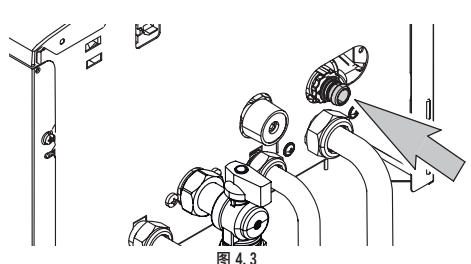

#### 4.6 烟气排放管尺寸与长度

警告 \_\_\_\_ 该设备为"C 型"设备,配有密封燃烧腔和强制排气装置,进气口和烟气排出口必须与以下所示排气/吸气系统之一相 连。该设备批准用于技术数据铭牌所示的 ℃ "型烟囱配置。但是,相关法律、标准或本地法规可能明确限制或禁止使 用各种设置。在进行安装之前,应仔细确认并符合相关说明。还要符合墙壁和/或屋顶末端定位以及与窗户、墙壁和通 气孔等相关的条款。

## 隔板

必须安装设备附带的隔板,供锅炉工作使用。确认锅炉内安装正确的隔板(如果需要使用)以及隔板定位正确。

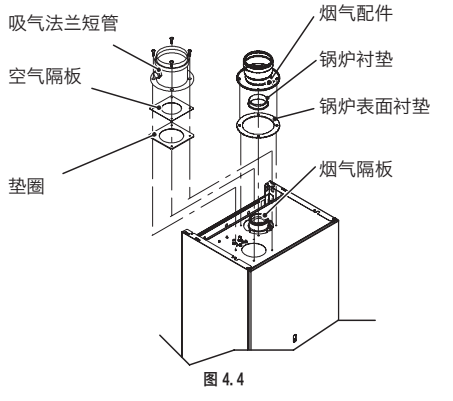

同轴管的连接

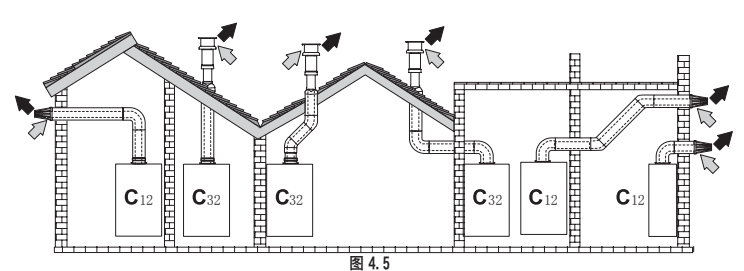

同轴管连接示例 (□> = 空气/ ➡ = 烟气)

## 类型

| 类型      |    | 说明              |
|---------|----|-----------------|
| C12     |    | 水平方向墙壁吸气装置和排气装置 |
| C32     |    | 垂直方向屋顶吸气装置和排气装置 |
| 对于同轴连接, | 应在 | 设备上安装特定的附件固定件。  |

同轴管隔板

|                        | 同轴 60/100 |      | 同轴 80/125 |      |
|------------------------|-----------|------|-----------|------|
| 最大许可长度                 | 3 m       |      | 8,5 m     |      |
| 肘节缩减因子 90°             | 1         | m    | 1         | m    |
| 肘节缩减因子 45°             | 0,5       | i m  | 0,5       | i m  |
| 西体田的喧长                 | 0,5 ÷ 1 m | Ø 37 | 0,5 ÷ 2 m | Ø 37 |
| 安使用时隔极                 | 1 ÷ 3 m   | 无    | 2 ÷ 8,5 m | Ø 44 |
| 如果长度大于 1 米,应安装冷凝物收集装置。 |           |      |           |      |

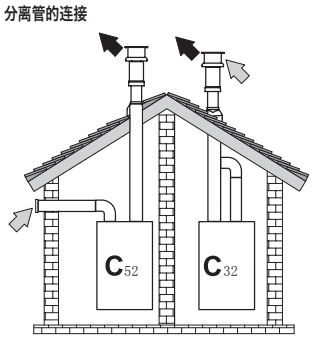

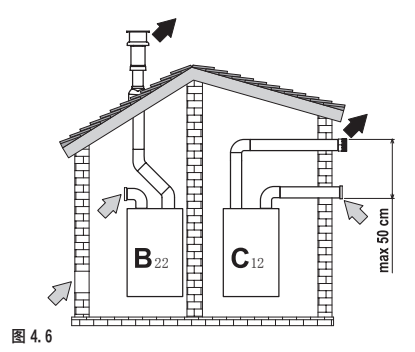

分离管连接示例(□→ = 空气/ ➡ = 烟气)

| 类型  | 说明                                                  |
|-----|-----------------------------------------------------|
| C12 | 水平方向墙壁吸气和排气进口/出口必须同心或足够贴近,以拥有相近的风条件(50 cm 以内)。      |
| C32 | 垂直方向屋顶吸气和排气进口/出口终端如图 C12 所示                         |
| C52 | 在任何情况下,分离的墙壁或屋顶吸入与排出口必须处于不同压力区。排气和吸气不得布置在对侧<br>墙面上。 |
| C62 | 吸气和排气使用单独认证的管道 (EN 1856/1)                          |
| B22 | 设备房间的吸气装置和墙壁或房顶排气装置                                 |

为了连接分离管、应在设备上安装特定附件套件。

在开始安装之前,应确认是否要使用隔板,并使用简单的计算确认没有超过最大长度。 1. 完全确定双分烟囱的设计,包括附件和出口端。 2. 查询表 <sup>®</sup> 分离管的隔板 <sup>®</sup> 并确认根据安装位置的每个组件的平方米伸出量(等效米)。 3. 确认伸出总量小于或等于表 <sup>®</sup> 分离管的隔板 <sup>®</sup>.允许的最大长度。

分离管的隔板

|                        | 分离管路 Ø    | 80/80 mm。         |
|------------------------|-----------|-------------------|
| 最大许可长度                 | 15        | m                 |
|                        | 0.5 - 1 m | 烟气 Ø 37 - 空气(无)   |
| 要使用的隔板                 | 1 - 10 m  | 烟气 Ø 39 - 空气(无)   |
|                        | 10 - 15 m | 烟气 Ø 44 - 空气 Ø 40 |
| 肘节缩减因子 45°             | 0.        | 9 m               |
| 肘节缩减因子 90°             | 1.6       | 65 m              |
| 如果长度大于 1 米,应安装冷凝物收集装置。 |           |                   |

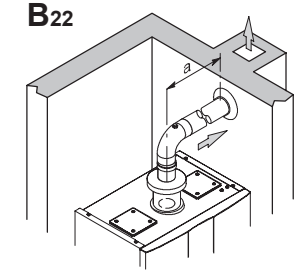

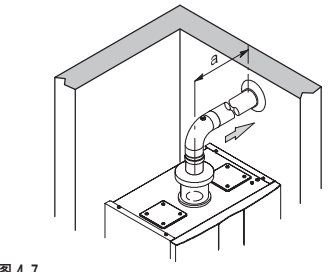

图 4.7

|                                                                                                    | B22       | Ø 80 | mm  | 排放             |
|----------------------------------------------------------------------------------------------------|-----------|------|-----|----------------|
| 最大许可长度                                                                                              |           | 16   | m   |                |
|                                                                                                    | 0.5 - 1 m |      | 烟气  | ø 37 - 空气(无)   |
| 要使用的隔板                                                                                              | 1 - 12 m  |      | 烟气  | ø 39 - 空气 ø 55 |
|                                                                                                    | 12 - 16 m |      | 烟气  | ø 44 - 空气 ø 40 |
| 如果长度大于 1 米,应安装冷凝物览集装置。<br>安装锅炉的房间必须设置适当的进气口,以便提供助燃空气和房间通风。<br>为了使锅炉正常工作 每千瓦热量输入所需最小空气交换量必须为 2 m³/h。 |           |      |     |                |
| 肘节缩减因子 45°                                                                                          | 0.9 m     |      |     |                |
| 肘节缩减因子 90°                                                                                          |           | 1.6  | 5 m |                |

如果使用其他制造商的管路和端口(类型 C62),必须获得批准,如果是烟气管路,则必须使用符合冷凝物要求的材料。 确定管路尺寸时,要考虑风扇的残留压差

| 标称热输入的可用静态压力          | 24 kW | 38   | Pa |
|-----------------------|-------|------|----|
| 烟气温度过高                | 24 kW | 136  | °C |
| 吸入管路 $CO_{2}$ 最大再循环量。 | 24 kW | 0.58 | %  |

集中排放烟气装置连接

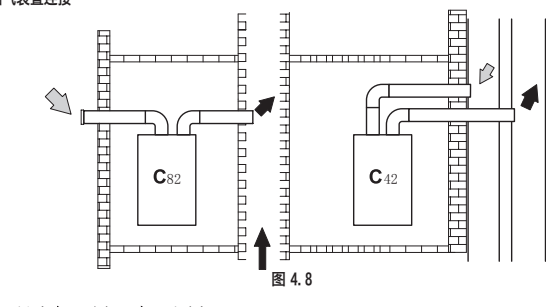

分离管连接示例 (➡> = 空气/ ➡> = 烟气)

## 集中烟气排放的类型

| 类型  | 说明                          |
|-----|-----------------------------|
| C22 | 共用烟气管的吸气和排气(相同烟气管内的吸气和排气)   |
| C42 | 吸气和排气可以共用分离排气烟道,但要符合类似的窗户条件 |
| C82 | 单独或共用排气烟道的排气装置以及壁装吸气装置      |
| B22 | 通过同心管(包围排气管)吸气以及普通自然烟气排放    |

如果要将 BINOVA 锅炉与集中烟气排放或自然气流单烟囱相连,则排气管路或烟囱必须由合格的专业技术人员设计, 并且要符合适用标准要求,并且适合配有风扇的封闭房间内的设备使用。

## 4.7 电气连接

 松开顶部和底部的密封螺栓,并向自己的方向拉动,从而拆下前面板。 •找到端子板盖 | (图 4.9),拆下密封螺钉并将其打开。

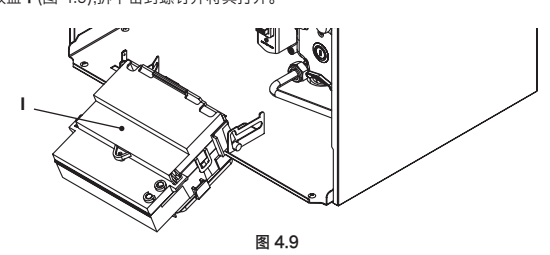

如果电源线损坏,则必须由制造商或其技术支持服务人员或具有类似资质的人员更换。

## 接入电源

• 将电源线与单极开关相连,并将火线(棕色线)和中线(蓝色线)与对应的端子相连。(图 4.10)。 · 将接地线(黄/绿色)与有效接地系统相连。

设备单元的电源线/电缆(类型: HO3VV-F) 最小截面积必须为 0.75 mm<sup>2</sup>, 远离发热或尖锐物体, 并且要遵守现行技 术标准。

## 接地线必须比其他电线长 2 cm。

## 4.8 周围环境/阀调温器、远程控制、外部探头的连接

使用 图 4.10 所示端子连接室内温控器。 如果安装室内温控器,则不得安装遥控装置。 如果连接任何类型的室内温控器,必须拆除"A和B"之间的电气跳线。 室内温控器的导线必须如 图 4.10 所示, 插在"A 和 B"端子之间。

## 请勿在"A和B"端子上连接带电线缆。

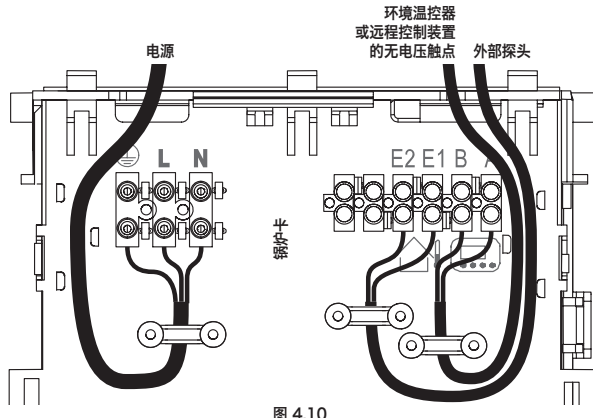

温控器必须达到 || 类绝缘水平 (□) 或正确接地。

使用所示端子连接室内温控器。区域阀微触点的导线必须插入室内温控器端子板"A 和 B"端子内。

## 必须拆除"A和B"端子之间的电气跳线。

要将外部探头与锅炉相连,应使用截面积不小于 0.50 mm<sup>2</sup> 的电缆。

由于采用安全低电压,连接遥控装置与锅炉的导线必须使用不同于干线电压 (230 V) 的布线通道,并且最大长度不得 超过 20 米。

#### 4.9 <u>安装外部温度探头(可选)</u>

外部探头必须安装在建筑物的外墙上,并要避免太阳直射,无潮湿,或是受到成形或模具影响,并且不得靠近通风设 备、排出口或烟囱。

## 4.10 设置外部探头的 K 系数

对于未连接探头的工作锅炉,将 K 系数设置为 0。如果遥控装置**与锅炉相连**(可选),请参阅图 4.11。 在此情况下,必须远程设置 K 系数。

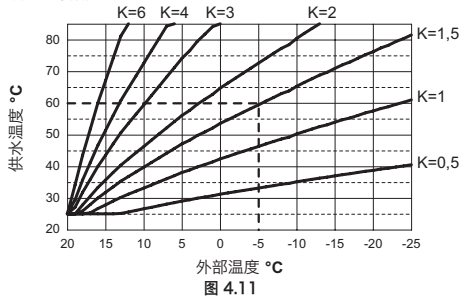

从而优化供暖温度 (图 4.11)。 比如,在室外为-5°C时,要使供暖系统实现60°C,应将K设置为1.5(图4.11虚线)。

## 设置 K 系数顺序

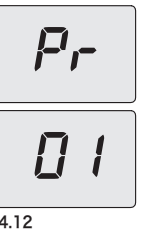

进入"编程模式": 同时按 3-4-5 键 10 秒 (图 3.1) 直到 LCD 显示屏显示字母 Pr, 并 交替显示参数值01, 提示"参数 01"输入项 (图 4.12)。

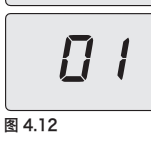

使用 4 或 5 (图 3.1) 键滚动通过各种参数, 直到 LCD 显示屏显示字母 Pr 和交替显示的 参数值 15, 指示"参数 15"的输入项 (图 4.13)。

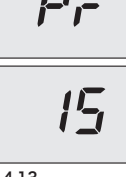

## 图 4.13

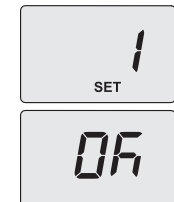

使用 1 或 2 键可以查看和/或更改参数 15 的值: 根据 图 4.11 所示 K 系数曲线从最 小 01 至最大 60 (显示屏的读数对应 K 系数的数字值)。显示屏显示消息 "SET" (图 4.14)。

按下键 3 (图 3.1) 确认插入值。显示屏显示消息 "OK" 3 秒 (图 4.14), 然后显示参数 列表 (图 4.13)。

按3(图3.1)退出,并断开电源。

图 4.14

此时设备供暖温度将遵循设定 K 系数相关趋势。

如果感觉环境温度不舒适,可以使用4键(降温)和5键(升温)增减供暖系统供应温度±15°C(图3.1)。

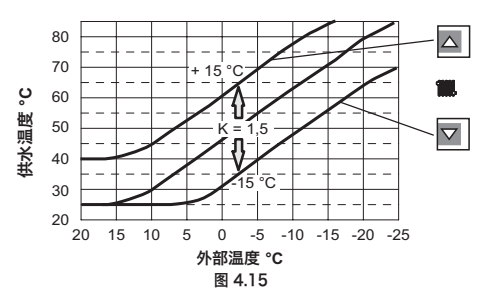

使用 4 和 5 键改变 K 1.5 设置时的温度趋势如 图 4.15 所示。

## 5 燃气转换

## 5.1 警告

根据可用燃气类型改造锅炉的操作必须由授权服务中心完成。

用于可用燃气类型改造的锅炉组件必须使用原厂备件完成。

有关校准锅炉燃气阀的说明,请参阅 检查燃气调节 6。

## 5.2 操作

#### 检查锅炉燃气管道的燃气阀门是否关闭,锅炉是否断电。 $\wedge$

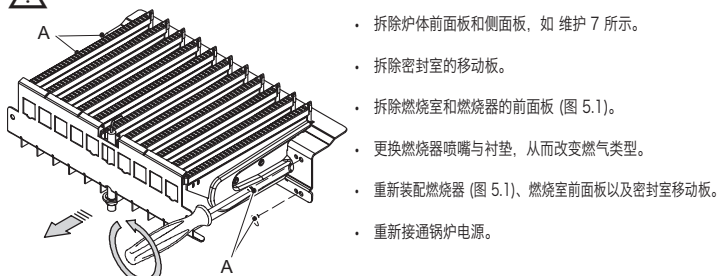

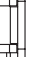

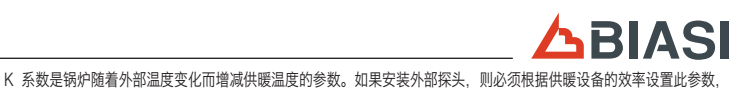

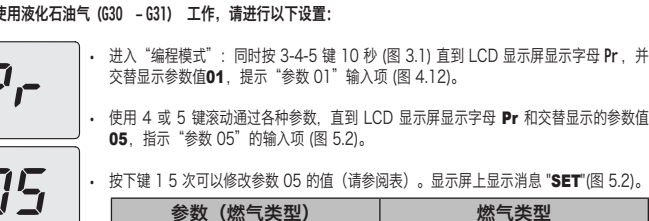

・按下键 3 (图 3.1) 2 秒, 直到显示屏出现 🗕 😑 🖛 标志, 从而关闭锅炉(虚线顺序出现, 模拟流动)(图 6.2) • 向用户描述如何正确使用设备,以及以下操作: - 点火

- 关闭 - 调节。

## 用户应保持文档完整,并放在便于查询的地方。

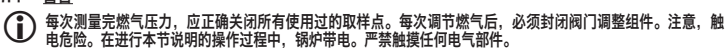

## 7.2 操作与燃气设置

•拆除炉体的前面板,请参阅拆除炉体面板7。

**检查管网压力** 在锅炉关闭条件下(退出工作),使用取样点 B (图 7.1) 检查供气压力,并将此值与第技术数据 11页"供气压力" 表中的数据相比较。 正确关闭取样点 B (图 7.1)。

## 在生活用热水模式下检查燃烧器压力。

P,

SET

10

SET

ΠĹ SET

54

SET

15

SET

## 打开取样点 A (图 7.1) 并连接压力表。

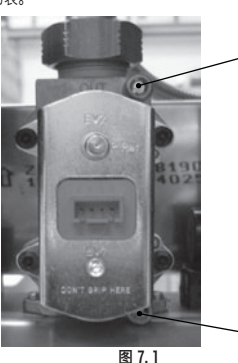

参数值 09,指示"参数 09"的输入项 (图 7.3)。 使用键1或2 (图 3.1),可以滚动显示各种规定。

= 最小生活用热水条件下激活的功能。

= 最小供暖条件下激活的功能(代码 hP)

= 最大供暖条件下激活的功能(代码 cP

LP 并交替显示最小生活用热水温度 (图 7.4)。

15 = 激活校准功能(无自动校准) 显示屏显示消息 "SET" (图 7.4)。

= 最大生活用热水条件下激活的功能。(代码 dP)

进入"编程模式":同时按 3-4-5 键 10 秒 (图 3.1) 直到 LCD 显示屏显示字母 Pr,并 交替显示参数值01,提示"参数 01"输入项 (图 7.2)。

使用 4 或 5 (图 3.1) 键滚动通过各种参数, 直到 LCD 显示屏显示字母 Pr 和交替显示的

值 1 设置完毕后(在生活用热水模式中激活烟囱清扫), 按下键 3 确认。显示屏出现

(代码 LP)

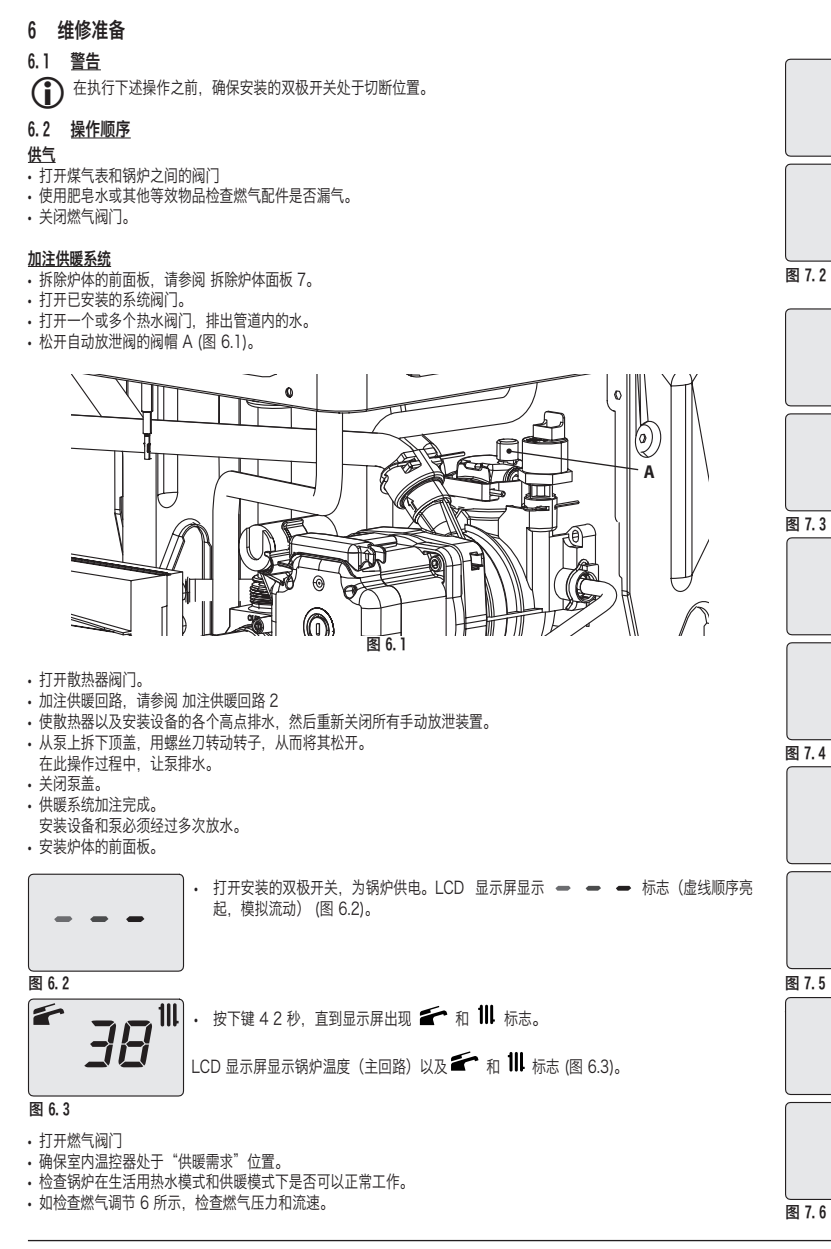

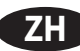

### 使用 4 或 5 键 (图 3.1) 将状态改为 dP (在最大生活用热水模式中启动烟囱清扫)并按 d₽ 3 确认。显示屏出现 LP 并交替显示最大生活用热水温度。 将压力测量值与 技术数据 11 所示值相比较。 SET

0 = 无激活的功能

1

2

3

4

如果压力读数不和 技术数据 11 所示的读数一致,则按键 3 2 秒推出程序模式,并 进行以下校准操作。

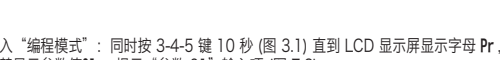

- 进入"编程模式":同时按 3-4-5 键 10 秒 (图 3.1) 直到 LCD 显示屏显示字母 Pr,并交替显示参数值01,提示"参数 01"输入项(图 7.2)。
  使用 4 或 5 (图 3.1) 键滚动通过各种参数,直到 LCD 显示屏显示字母 Pr 和交替显示的参数值 09 (烟囱清扫),指示"参数 09"的输入项(图 7.3)。
  使用键 1 或 2 (图 3.1),直到达到编号 15,然后按下键 3 以确认。显示屏会出现
  S-H,并交替显示功率参数最大绝对值和消息"SET\*(图 7.6)。
  使用 4 或 5 键 (图 3.1) 增减此值。等待 3 秒,让燃气压力稳定,然后读取燃气压力表的
- 值。切记,要保持向上的趋势。

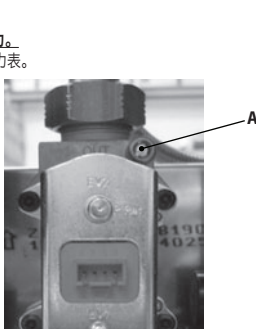

使用 4 或 5 键滚动通过各种参数, 直到 LCD 显示屏显示字母 Pr 和交替显示的参数值

按下键 1 5 次可以修改参数 05 的值(请参阅表)。显示屏上显示消息 "SET"(图 5.2)。

| 参数(燃气类型) | 燃气类型   |
|----------|--------|
| 00       | 天然气12T |
| 05       | 石油液化气  |
|          |        |

• 按下键 3 (图 3.1)确认插入值。显示屏显示消息 "OK" 3 秒 (图 5.2), 然后显示参数

使用 5 键滚动通过各种参数, 直到 LCD 显示屏显示字母 Pr 和交替显示的参数值 06, "参数 06"的输入项 (图 5.3)。 指示 按下键 1 可以修改参数 06 的值(请参阅表)显示屏显示消息 "SET "(图 5.3)。

|                        | 1113-13-13-13-13-13-14-1 (111-1-1-)- |
|------------------------|--------------------------------------|
| 参数(CO <sub>2</sub> 补偿) | 燃气类型                                 |
| 15                     | 天然气12T                               |
| 15                     | 石油液化气                                |
|                        |                                      |

- 按下键 3 (图 3.1) 确认插入值。显示屏显示消息 "OK" 3 秒 (图 5.2), 然后显示参数列表。 按3(图3.1)退出,并断开电源。

# 图 5.2 Fr <u>15</u>

15

图 5.3

根据检查燃气调节6中的说明校准燃气值。

重新布置控制面板并安装炉体的前面板。

# 列表

<u>1</u>F

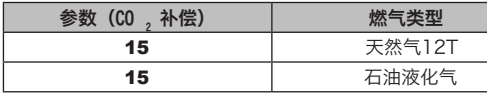

- 贴上说明燃气类型以及锅炉调节压力值的标签。改造套件中包含自粘标签。

7 检查燃气调节

## 7.1 警告

BINOVA (M297.24CM/...)

侧面板 松开螺钉 B (图 8.2),将侧面板向上推,使其脱离上支座,从而拆下侧面板。

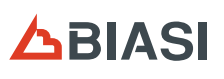

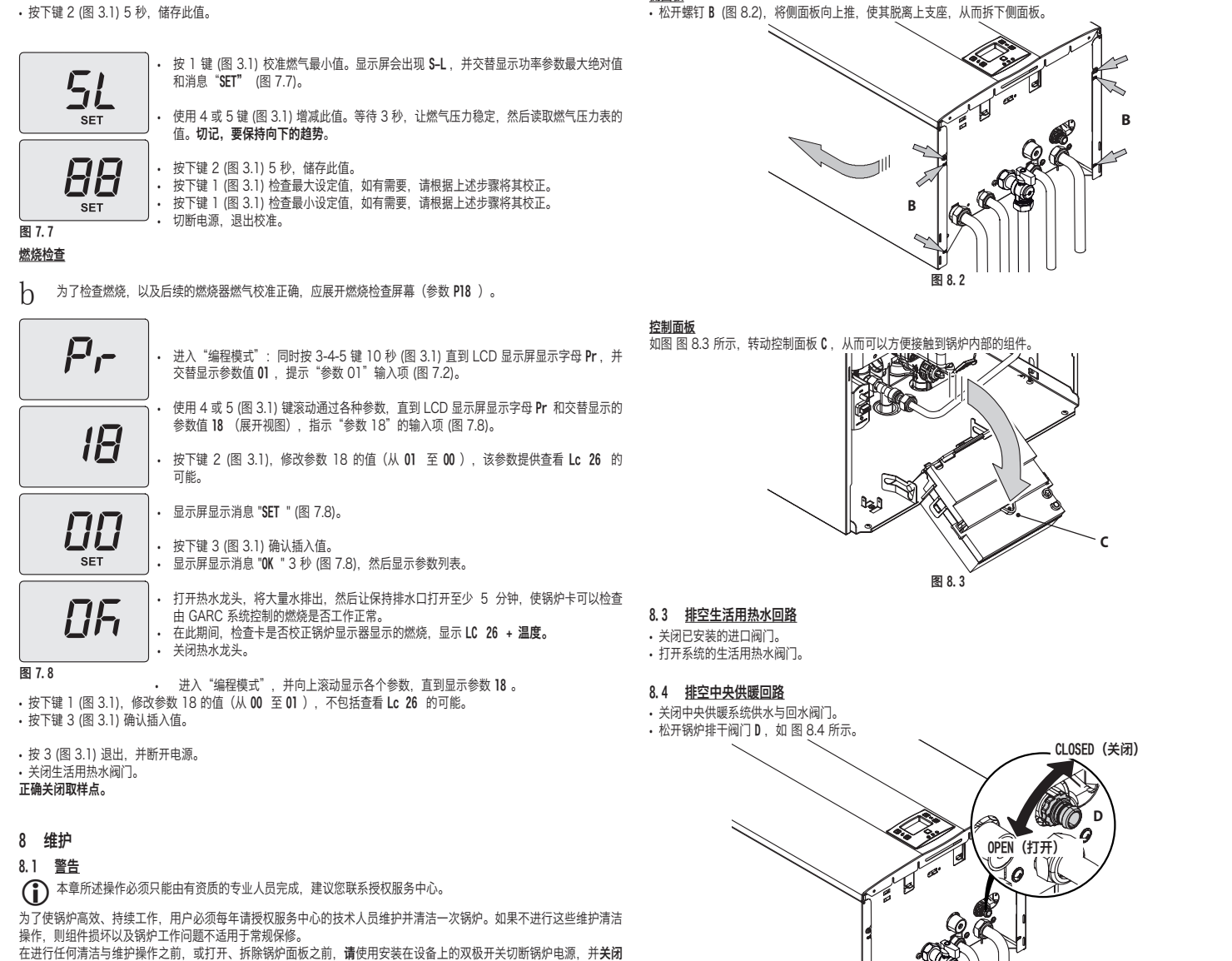

## 燃气阀门。

### 8.2 拆除炉体面板 <u>前面板</u>

• 拆掉螺钉 A。将前面板向您的方向拉,从而将其拆下(图 8.1)。

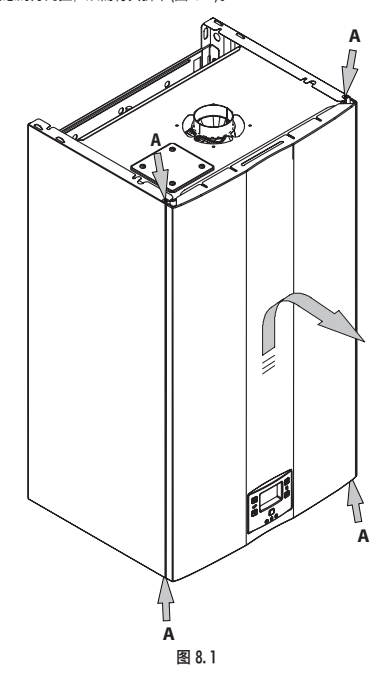

## 8.5 清洁双温交换器

拆除炉体前面板和燃烧室前面板。 如果双热热器鳍片上有灰尘,用一张报纸或类似物品完全覆盖燃烧器斜面,并用硬毛刷清理主换热器。

## 8.6 检查膨胀水箱压力

如 "排空中央供暖回路"(第 7页) 所述放空供暖回路,并检查膨胀水箱压力是否低于 1 bar。 如果压力较低,请校正压力。

### 8.7 清扫燃烧器

术人员评估并完成。

### 8.8 检查锅炉效率

根据现行法律规定的间隔时间进行性能检查。 还要参阅 "设置锅炉烟囱清扫功能"(第8页)。

在供暖模式中,以最大功率启动锅炉。

•使用锅炉附近的烟气排放管上的烟气出口检查锅炉燃烧情况,并将测量数据与表中数据相比较。

还要在生活用热水模式中的最大功率条件下,对锅炉进行此检查。在这种情况下,必须在检查报告中将其规定。

| 型号 M297.24CM |    |      |
|--------------|----|------|
| 标称热输入        | kW | 25,7 |
| 标称效率         | %  | 92,8 |
| 燃烧效率         | %  | 94,2 |
| 空气指数         | n  | 1,6  |
| CO2 烟气成分     | %  | 7,3  |
| O2 烟气成分      | %  | 7,9  |
| 烟气温度         | °C | 120  |

数据值参考试验, 60/100 1 m 同轴排放管, 使用天然气 12T 供暖送水/回水温度 60°/80°C

ZH

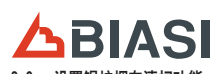

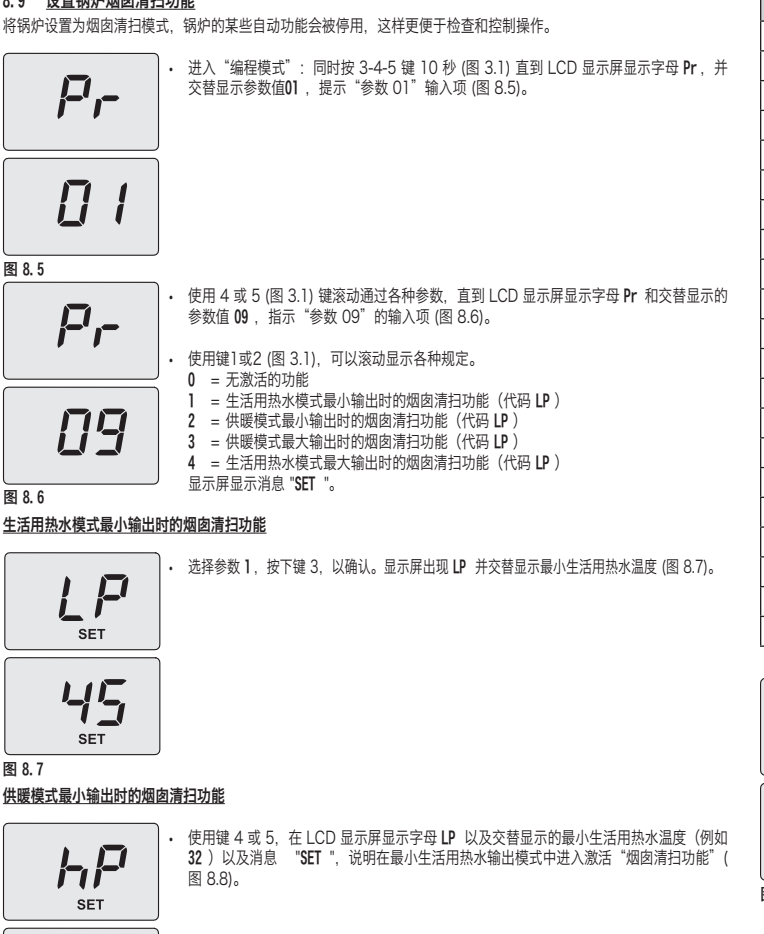

使用键 4 或 5,在 LCD 显示屏显示字母 LP 以及交替显示的供暖温度(例如 78)以及

使用键 4 或 5. 在 LCD 显示屏显示字母 LP 以及交替显示的最小生活用热水温度(例如 60) 以及消息 "SET",说明在最大生活用热水输出模式中进入激活"烟囱清扫功能"(

消息 "SET ", 说明在最大供暖输出模式中进入激活 "烟囱清扫功能" (图 8.9)。

| 参数            | LCD   | 值 |
|---------------|-------|---|
| 供暖模式重燃频率      | Pr 10 |   |
| 泵的后循环         | Pr 11 |   |
| 调整供暖模式的可用功率   | Pr 12 |   |
| 泵模式操作         | Pr 13 |   |
| 燃烧器点燃功率       | Pr 14 |   |
| 外部探头 K 值      | Pr 15 |   |
| 供暖模式最小功率      | Pr 16 |   |
| 生活用热水温度功能燃烧关闭 | Pr 17 |   |
| 未使用           | Pr 18 |   |
| 用户界面          | Pr 19 |   |
| 未使用           | Pr 20 |   |
| 未使用           | Pr 21 |   |
| 未使用           | Pr 22 |   |
| 未使用           | Pr 23 |   |
| 未使用           | Pr 24 |   |
| 燃气阀校准最小值      | Pr 25 |   |
| 燃气阀校准最大值      | Pr 26 |   |
| 供暖回水最低温度 °C   | Pr 27 |   |
| 维护间隔          | Pr 28 |   |
| 未使用           | Pr 29 |   |
| Pon 参考压力      | Pr 30 |   |

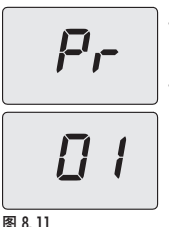

进入"编程模式":同时按 4--5 键 10 秒 (图 3.1) 直到 LCD 显示屏显示字母 Pr,并交 替显示参数值01,提示"参数 01"输入项 (图 8.11)。

使用键 1 或 2 (图 3.1) 可以修改参数 01 值: 00 = 锅炉阻塞:必须配置参数  $01 = 24 \, \text{kW}$ 

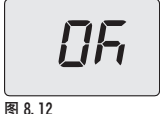

按下键 3 (图 3.1)确认插入值。显示屏显示消息 "OK " 3 秒 (图 8.12), 然后显示参数 列表。 按3(图3.1)退出,并断开电源。

- ・ 按下键 5 (图 3.1) 键切换至参数 Pr02 , 并显示已设定的相对值: 02 = 用燃烧控制 GARC 密封。
   ・ 要更改此值, 按下键 1 或 2 (图 3.1), 并用键 3 确认参数值 (图 3.1)。显示屏显示消息 "0K " 3 秒。
   ・ 要不确认修改值退出, 应使用键 4 或 5 (图 3.1)。
- ・按下键 5 (图 3.1) 切换至参数 P05 ,并显示已设定的相对值: 00 = 燃气 T12 (天然气) 05= 燃气 22Y 19Y (石油液化气 LPG)。
- ・要更改此值,按下键1或2(图 3.1),并用键3确认参数值(图 3.1)。显示屏显示消息"OK"3秒。
- 要不确认修改值退出,应使用键4或5(图 3.1)。
- ・按下键 5 (图 3.1) 切换至参数 P06 , 并显示已设定的相对值: 15 = 燃气12T (天然气) 和燃气 22Y 19Y (LPG) 。
- 要更改此值,按下键 1 或 2 (图 3.1),并用键 3 确认参数值 (图 3.1)。显示屏显示消息"OK"3 秒。
- ·要不确认修改值退出,应使用键4或5(图3.1)。

· 按下键 3 (图 3.1) 10 秒,退出"编程模式"。

SE1

图 8.10

8.10 更改控制卡设置

12

供暖模式最大输出时的烟囱清扫功能

сP

16

生活用热水模式最大输出时的烟囱清扫功能

SET

dP

SET

图 8.8

图 8.9

如果更换控制卡,则必须将其配置为正确的锅炉类型。

图 8.10)。

按3(图 3.1)退出,并断开电源。

## 重要提示:为了检查锅炉操作并更改任何出厂设置参数,必须用滚动显示控制卡配置参数时显示的值填写所示表格。 这样可以在更换控制卡时正确调整锅炉。

| 参数                      | LCD   | 值 |
|-------------------------|-------|---|
| 锅炉型号/类型                 | Pr 01 |   |
| 锅炉类型                    | Pr 02 |   |
| 余热处理                    | Pr 03 |   |
| 未使用                     | Pr 04 |   |
| 燃气类型                    | Pr 05 |   |
| CO <sub>2</sub> 补偿      | Pr 06 |   |
| 最大供暖送水温度 <sup>°</sup> C | Pr 07 |   |
| 复位(恢复厂家参数)              | Pr 08 |   |
| 烟囱清扫或燃气阀校准              | Pr 09 |   |

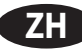

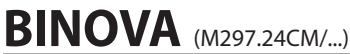

### 9 技术规范

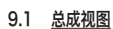

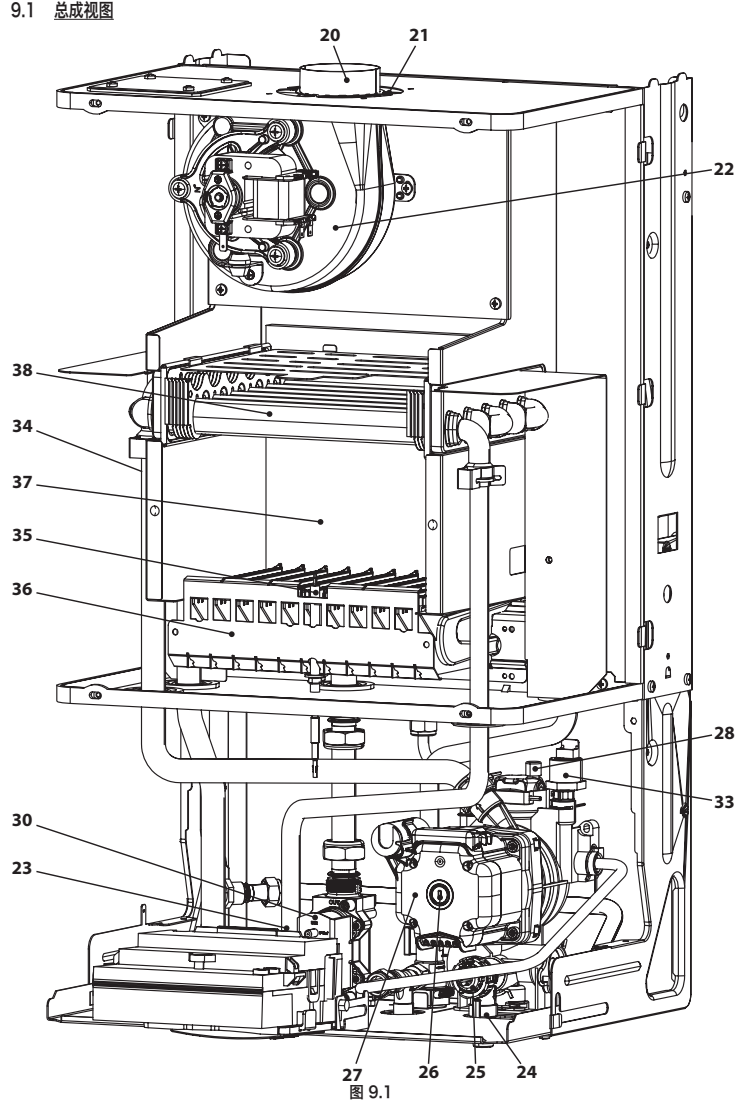

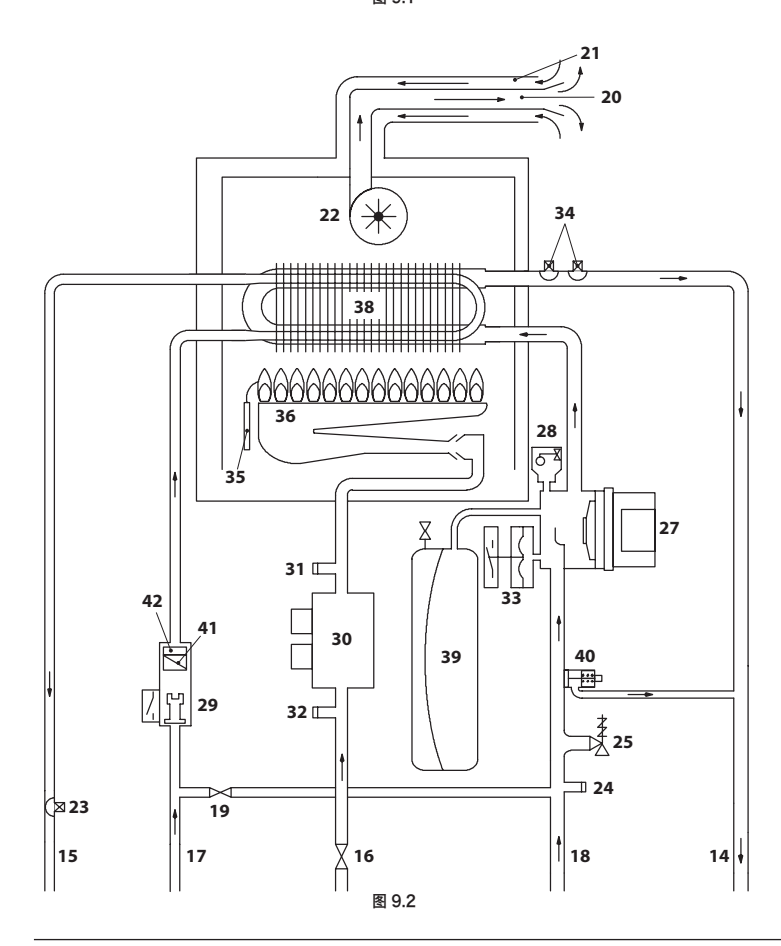

14 中央供暖出水管 15 生活用热水出水管 16 燃气阀门 17 生活用热水进水管 18 中央供暖出水管 19 供暖回路加注帽 20 烟气排气管
 21 空气吸入管
 22 风扇 23 生活用热水NTC 探头 24 主回路排空阀门 **25** 3 bar 安全阀 **26** 泵排放帽 27 泵 28 自动放泄阀 29 生活用水 30 调节燃气阀 31 燃气阀出口取样点 32 燃气阀出口取样点 33 供暖压力传感器 34 供暖 NTC /最大供暖温度探头 35 火焰探测电极 / 点火电极 36 燃烧器 37 燃烧室 38 双热交换器 39 膨胀水箱 40 一体式旁路装置 41 生活用热水过滤器 42 生活用热水流速限制器 (可选) \* 要查看标识牌,请按维护章节所述,从炉体拆除前面板。

## 9.2 <u>水力特性</u>

水力特性表示基于流速的供暖系统可用压力(压头)。

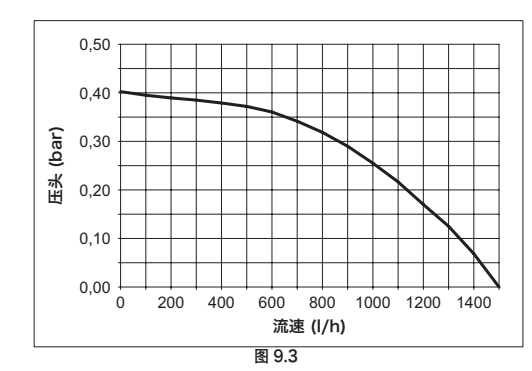

已经减去锅炉的负载损失。

## 温控器阀门关闭时的流速

旁路要校准为 0.3 - 0.4 bar 的差压。

## 9.3 膨胀水箱

安全阀与系统最高点之间的高度差最大可为 10 米。 如果高度差更大,每增加1米就要将膨胀水箱和冷却系统的预载压力提高 0.1 bar。

| 总容量      | I   | 6.0 |
|----------|-----|-----|
| 加载款工力    | kPa | 100 |
| 加载削压力    | bar | 1.0 |
| 实用容量     | I   | 3,0 |
| 最大系统容量 * | 1   | 93  |

\* 条件

• 系统平均最高温度 85°C

•加注系统时的初始温度 10°C

\Lambda 如果系统含水量超过系统最大容量(如表所示),则必须安装附加膨胀箱。

| 1 | 电源电缆                  | 5 | 燃气阀      | 9  | 外部探头端子板       |
|---|-----------------------|---|----------|----|---------------|
| 2 | 风扇                    | 6 | 生活用热水NTC | 10 | 远程端子板 - 室内温控器 |
| 3 | 泵                     | 7 | 生活用水     | 11 | 点火/侦测电极       |
| 4 | 供暖 NTC - 最高温度 NTC Max | 8 | 供暖传感器    |    |               |

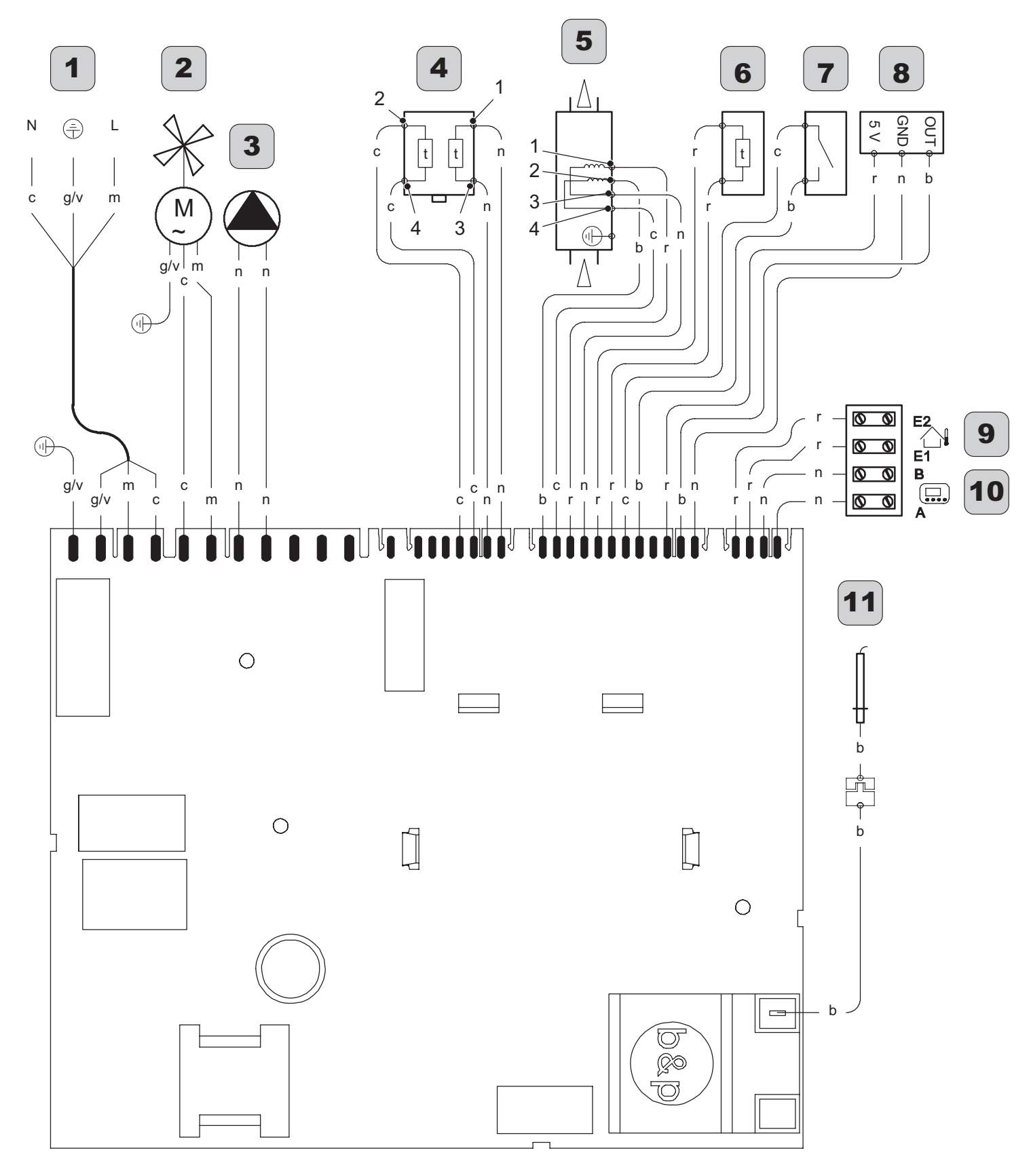

| a 19 | 燈色 | g  | 黄色 | n | 黑色 | g/v | 黄色/绿色 |
|------|----|----|----|---|----|-----|-------|
| b 白  | 白色 | gr | 灰色 | r | 红色 |     |       |
| c 蓝  | 蓝色 | m  | 棕色 | v | 紫色 |     |       |

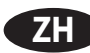

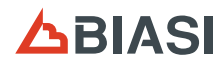

## 9.5 <u>技术数据</u>

| (伝教导) 伝教供暖(生活田莉水供暖絵 ) (山) | kW     | 25,7  |
|---------------------------|--------|-------|
| (你你里) 你你供吸/工活用您不供吸袖八 (二)  | kcal/h | 22098 |
|                           | kW     | 11,3  |
| (你你里) 厌废的取小恐锢八 (口)        | kcal/h | 9716  |
|                           | kW     | 11,3  |
| (你你重) 生活用热水取小热制入 (日)      | kcal/h | 9716  |
|                           | kW     | 23,8  |
| 快吸/生活用热小取入制工切举            | kcal/h | 20464 |
| 供医星小硷出热素                  | kW     | 9,9   |
| 民國政小制山列平                  | kcal/h | 8512  |
| <b>开注田</b> 却水星小龄出动率       | kW     | 9,9   |
| 工力用於小取小捆山列干               | kcal/h | 8512  |

| 测量效率                  |          |       |
|-----------------------|----------|-------|
| 标称效率 60°/80°C         | %        | 92,8  |
| 最小效率 60°/80°C         | %        | 87,6  |
| 30 % 负载时的效率           | %        | 91,1  |
| 能效                    |          | * * * |
| 燃烧器工作时的烟囱热损失          | Pf (%)   | 5,8   |
| 燃烧器关闭的烟囱热损失 (ΔT 50°C) | Pfbs (%) | 0,2   |
| 燃烧器工作时,通过箱体向外界的热损失    | Pd (%)   | 1,4   |
| NOx 等级                |          | 4     |
|                       | mg/kWh   | 90    |
|                       | ppm      | 51    |

| 供暖       |     |       |
|----------|-----|-------|
| 可调节温度 ** | °C  | 38-85 |
| 最大工作温度   | °C  | 90    |
| B+C-5    | kPa | 300   |
| 取八压刀     | bar | 3,0   |
| 星小厅为     | kPa | 30    |
| 取小压刀     | bar | 0,3   |
|          | kPa | 32    |
|          | bar | 0,318 |

\*\* 最小实用功率

| 生活用热水            |       |       |
|------------------|-------|-------|
| 温度最小-最大          | °C    | 35-60 |
|                  | kPa   | 1000  |
| 取八压刀             | bar   | 10    |
| 最小压力             | kPa   | 30    |
|                  | bar   | 0,3   |
| 最大流率             |       |       |
| (∆Т=25 К)        | l/min | 13,5  |
| (∆Т=35 К)        | l/min | 9,7   |
| 最小流速             | l/min | 1,9   |
| 生活用热水流速 (ΔT=30K) | l/min | 11,1  |

| 供气压力    |     |      |      |
|---------|-----|------|------|
| 燃气      |     | Pa   | mbar |
|         | 标称值 | 2000 | 20   |
| 天然气 12T | 最小值 | 1700 | 17   |
|         | 最大值 | 2500 | 25   |
|         | 标称值 | 2900 | 29   |
| 丁烷 22Y  | 最小值 | 2000 | 20   |
|         | 最大值 | 3500 | 35   |
|         | 标称值 | 3700 | 37   |
| 丙烷 19Y  | 最小值 | 2500 | 25   |
|         | 最大值 | 4500 | 45   |

| 电气数据      |       |     |
|-----------|-------|-----|
| 电压        | V ~   | 230 |
| 频率        | Hz    | 50  |
| 标称热输入时的输出 | W     | 107 |
| 最小热输入时的输出 | W     | 106 |
| 备用时的输出    | W     | 3   |
| 保护等级      | IPX5D |     |

| 供暖/生活用热水最大燃气流速  |      |      |
|-----------------|------|------|
| 天然气 12T         | m3/h | 2,72 |
| 丁烷 22Y          | kg/h | 2,03 |
| 丙烷 19Y          | kg/h | 2,00 |
| 供暖模式下的最小燃气流速    |      |      |
| 天然气 12T         | m3/h | 1,20 |
| 丁烷 22Y          | kg/h | 0,89 |
| 丙烷 19Y          | kg/h | 0,88 |
| 生活用热水模式下的最小燃气流速 |      |      |
| 天然气 12T         | m3/h | 1,20 |
| 丁烷 22Y          | kg/h | 0,89 |
| 丙烷 19Y          | kg/h | 0,88 |

| 供暖模式中燃烧器的最大燃气压力 |      |      |
|-----------------|------|------|
| 天然气 12T         | Pa   | 1270 |
|                 | mbar | 12,7 |
| 丁烷 22Y          | Pa   | 2800 |
|                 | mbar | 28,0 |
| 丙烷 19Y          | Pa   | 3510 |
|                 | mbar | 35,1 |
| 供暖模式中燃烧器的最小燃气压力 |      |      |
| <b>王</b> 研与 12T | Pa   | 240  |
| 大然气 121         | mbar | 2,4  |
| 丁烷 22Y          | Pa   | 540  |
|                 | mbar | 5,4  |
| 丙烷 19Y          | Pa   | 700  |
|                 | mbar | 7,0  |
|                 |      |      |

| 生活用热水模式中燃烧器的最大燃气压力 (*) | )    |      |
|------------------------|------|------|
| <br>甲烷 12T             | Pa   | 1270 |
|                        | mbar | 12,7 |
| 丁烷 22Y                 | Pa   | 2800 |
|                        | mbar | 28,0 |
| 丙烷 19Y                 | Pa   | 3510 |
|                        | mbar | 35,1 |
| 生活用热水模式中燃烧器的最小燃气压力 (*) | )    |      |
| 甲烷 12T                 | Pa   | 240  |
|                        | mbar | 2,4  |
| 丁烷 22Y                 | Pa   | 540  |
|                        | mbar | 5,4  |
| 丙烷 19Y                 | Pa   | 700  |
|                        | mbar | 7,0  |
|                        |      |      |

| 烟囱设计 #   |      |        |
|----------|------|--------|
| 最大烟气温度   | °C   | 120    |
| 最小烟气温度   | °C   | 104    |
| 最大烟气质量流速 | kg/s | 0,0147 |
| 最小烟气质量流速 | kg/s | 0,0159 |
| 最大空气质量流速 | kg/s | 0,0142 |
| 最小空气质量流速 | kg/s | 0,0157 |

# 值参考试验, 80 mm 1 + 1 双管排放,并使用甲烷燃气 G20

| 烟气排放                        |    |        |
|-----------------------------|----|--------|
| 锅炉类型                        |    |        |
| B22 C12 C32 C42 C52 C62 C82 |    |        |
| 同轴式空气/烟气管路 Ø                | mm | 60/100 |
| 双管式空气/烟气管路 Ø                | mm | 80/80  |
| 同轴式空气/烟气管路至屋顶 Ø             | mm | 80/125 |

(\*) 锅炉燃气校准

| 点火压力   |      |      |
|--------|------|------|
| 甲烷 12T | Pa   | 820  |
|        | mbar | 8,2  |
| 丁烷 22Y | Pa   | 2590 |
|        | mbar | 25,9 |
| 丙烷 19Y | Pa   | 3000 |
|        | mbar | 30,0 |

| 喷嘴     | N° | ø mm /100 |
|--------|----|-----------|
| 甲烷 12T | 11 | 130       |
| 丁烷 22Y | 11 | 79        |
| 丙烷 19Y | 11 | 79        |

| 其他特征   |    |      |
|--------|----|------|
| 高      | mm | 703  |
| 宽      | mm | 400  |
| 深      | mm | 325  |
| 重量     | kg | 30,5 |
| 最大环境温度 | °C | 60   |
| 最小环境温度 | °C | -15  |

12T Hi. 34,02 MJ/m3 (15° C, 1013,25 mbar) 22Y Hi.45.65 MJ/kg (15°C, 1013.25 mbar) 19Y Hi.46.34 MJ/kg (15° C, 1013.25 mbar) 1 mbar 大约等于 10 mm 水柱

### \*1796221891\* 17962.2189.1\_ZH 0815 12A4 CN

BIASI 比安易(屮国)服务热线:400-107-5588

# BSG Caldaie a Gas S.p.a.- Biasi 意大利比安易集团 销售与管理总部, 厂家与技术支持 33170 PORDENONE(意大利) - Via Pravolton, 1/b

+39 0434.238311 75

+39 0434.238312 

www.biasi.it Ŷ

销售总部

+39 0434.238400

技术支持 

+39 0434.238387

注册办公室 Via Leopoldo Biasi, 1 - 37135 VERONA

本手册替代以前版本的手册。 为了不断完善产品,BSG Caldaie a Gas S.p.A 保留随时更改此文档提供数据的权利,恕不事先通知。 根据以下法令提供产品质保:Leg.Decree.no.24/2002

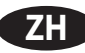